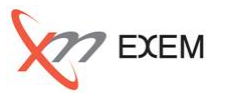

本TIPsは、以下の場面でDB接続数の調査で活用します。

✓ 最もアクセスが集中している時間帯は?

- → DB接続数のピーク時間帯を確認する
- → 同時接続数の最大値&接続数の推移を確認する
- 🖬 現在の最大接続数の設定は、問題ないか?
- → 日別、月別のDB接続数の長期トレンドを確認する

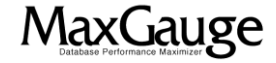

## 活用TIPs:DB接続数の推移を把握する(1/8)

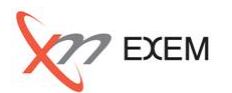

Performance Analyzerから、分析対象の「インスタンス名」を選択し、「ログの日付」欄の日付をダ ブルクリックまたは「開く」ボタンをクリックしてログを表示します。

| MaxGauge for                                                                   | Oracle                                                                                                    |
|--------------------------------------------------------------------------------|----------------------------------------------------------------------------------------------------|
| Detabase P                                                                     | enformance Maximizer ファイル(E) ツール(E) オブション(Q) ウィンドウ ツリーの非表示(N) ヘルブ(H)                                                                                                    |
| ■ (L) TESTDB 07-01                                                             | - 8 ×                                                                                                    |
| TESTDB                                                                         | 📶 性能トレンド 💷 トップSQL 🔳 トップセッション 🗟 指標リスト 🗧 SQLリスト 🗧 セッション・リスト 回 パラメータ 📕 チェンジ・パラメーター 🚺 麻根内ィンドウ                                                                                                    |
| ■ 1 インスタンス                                                                     | CPU アクティブ 論理読取 物理読取 SQL REDO ラッチ ロック フル・スキャン 索引スキャン L/C 総合待機 00:00:00 斜 🛚 🖛 🖛 🚛 🖊                                                                                                    |
|                                                                                |                                                                                                    |
|                                                                                | 00:00:00 23:59:00<br>(此些性) (法继论语: 他语曰: ) · · · · · · · · · · · · · · · · · ·                                                                                                    |
|                                                                                | Interesting         Interesting         Interesting |
| □びの格納先<br>UC:¥Maxgauge¥Data¥TestDB¥201207                                      | 20.000 -<br>15.000 -<br>10.000 -<br>5.000 -<br>0                                                                                                    |
|                                                                                | 3,000-<br>2,000-<br>1,000-                                                                                                    |
| インスタンス名 ログの日付<br>TESTD8 2012-07-01 ▲<br>2012-07-02<br>2012-07-03<br>2012-07-04 | 6,000 -<br>4,000 -<br>2,000 -<br>0                                                                                                    |
| 開始 2012-07-01 ▼ 00:00 ;                                                        | セッション プロセス ビ バックグラウンド・セッション除外                                                                                                    |
| 終了 2012-07-01 ▼ 23:59 :                                                        | Program         Module         User<br>Name         SPID         SID         Serial         LReads<br>/ Sec         PReads<br>/ Sec         Block<br>Changes         Executions<br>/ Sec         Hard Parse<br>Count/Sec         Total Parse<br>Count/Sec         Open Cursor         Undo         Undo         Undo         Executions                                                                                                    |
| 上回政策   性能トレンド                                                                  | oracle@m         SYS         28766         3010         48         0         0         0         0         0         11         0         0         0         0         0         0         0         0         0         0         0         0         0         0         0         0         0         0         0         0         0         0         0         0         0         0         0         0         0         0         0         0         0         0         0         0         0         0         0         0         0         0         0         0         0         0         0         0         0         0         0         0         0         0         0         0         0         0         0         0         0         0         0         0         0         0         0         0         0         0         0         0         0         0         0         0         0         0         0         0         0         0         0         0         0         0         0         0         0         0         0         0         0         0         0                                                                                                    |
| 比較分析 ・・・・ ・ ・ ・ ・ ・ ・ ・ ・ ・ ・ ・ ・ ・ ・ ・ ・                                      | JDBC Thin       JDBC T       MD       28840       3030       39       0       0       0       0       0       6       0       0       0         JDBC Thin       JDBC T       MD       13515       3041       25       0       0       0       0       0       0       0       0       0       0       0       0       0       0       0       0       0       0       0       0       0       0       0       0       0       0       0       0       0       0       0       0       0       0       0       0       0       0       0       0       0       0       0       0       0       0       0       0       0       0       0       0       0       0       0       0       0       0       0       0       0       0       0       0       0       0       0       0       0       0       0       0       0       0       0       0       0       0       0       0       0       0       0       0       0       0       0       0       0       0       0       0       0                                                                                                    |
| E能トレンド (L) 2012070:                                                            | L_TESTD8                                                                                                    |

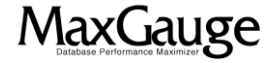

### 活用TIPs:DB接続数の推移を把握する(2/8)

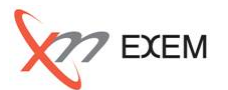

### 「パラメータ」タブをクリックし、その結果リストから最大同時接続数「processes」を確認します。

|                                      | <ul> <li>Database Peri</li> </ul> | formance Maximizer                |                  |            | ファイル(E)  | ツール(II) オブシ    | ョン <b>(0)</b> ウィンド    | う ツリーの非表示(N) ヘル              |
|--------------------------------------|-----------------------------------|-----------------------------------|------------------|------------|----------|----------------|-----------------------|------------------------------|
| (L) TESTDB 07-0                      | 1                                 |                                   |                  |            |          |                |                       | -                            |
| STDB                                 |                                   | 🖬 性能トレンド 🖩 トップSQL 🔳 ト             | ップセッション 🗐 指標リス   | F 🔳 squuat | - 🔳 セッショ | ン・リスト 回 パラメ    | <b>…夕</b> 🔳 チェン:      | ジ・パラメーター 🔳 雨規り4              |
| ・・・・・・・・・・・・・・・・・・・・・・・・・・・・・・・・・・・・ |                                   | Name                              | Value            | Default    | Modified | SYS Modifiable | Session<br>Modifiable | Description                  |
|                                      |                                   | parallel_min_percent              | 0                | TRUE       | FALSE    | FALSE          | TRUE                  | minimum percent of threads   |
|                                      |                                   | parallel_min_servers              | 0                | TRUE       | FALSE    | IMMEDIATE      | FALSE                 | minimum parallel query       |
|                                      |                                   | parallel_server                   | FALSE            | TRUE       | FALSE    | FALSE          | FALSE                 | if TRUE startup in parallel  |
|                                      |                                   | parallel_server_instances         | 1                | TRUE       | FALSE    | FALSE          | FALSE                 | number of instances to use   |
|                                      |                                   | parallel_threads_per_cpu          | 2                | TRUE       | FALSE    | IMMEDIATE      | FALSE                 | number of parallel execution |
|                                      |                                   | pga_aggregate_target              | 0                | TRUE       | FALSE    | IMMEDIATE      | FALSE                 | Target size for the          |
|                                      |                                   | plscope_settings                  | IDENTIFIERS:NONE | TRUE       | FALSE    | IMMEDIATE      | TRUE                  | plscope_settings controls    |
|                                      |                                   | plsql_ccflags                     |                  | TRUE       | FALSE    | IMMEDIATE      | TRUE                  | PL/SQL ccflags               |
|                                      |                                   | plsql_code_type                   | INTERPRETED      | TRUE       | FALSE    | IMMEDIATE      | TRUE                  | PL/SQL code-type             |
|                                      |                                   | plsql_debug                       | FALSE            | TRUE       | FALSE    | IMMEDIATE      | TRUE                  | PL/SQL debug                 |
|                                      |                                   | plsql_native_library_dir          |                  | TRUE       | FALSE    | IMMEDIATE      | FALSE                 | plsql native library dir     |
|                                      |                                   | plsql_native_library_subdir_count | 0                | TRUE       | FALSE    | IMMEDIATE      | FALSE                 | plsql native library number  |
|                                      |                                   | plsql_optimize_level              | 2                | TRUE       | FALSE    | IMMEDIATE      | TRUE                  | PL/SQL optimize level        |
| 小救油生                                 | 99                                | ; plsql_v2_compatibility          | FALSE            | TRUE       | FALSE    | IMMEDIATE      | TRUE                  | PL/SQL version 2.x           |
| WHEAT)C                              |                                   | plsql_warnings                    | DISABLE:ALL      | TRUE       | FALSE    | IMMEDIATE      | TRUE                  | PL/SQL compiler warnings     |
| C:#Maxgauge#D                        | ata¥TestDb¥201207                 | pre page sga                      | FALSE            | TRUE       | FALSE    | FALSE          | FALSE                 | pre-page sga for process     |
|                                      |                                   | processes                         | 3000             | FALSE      | FALSE    | FALSE          | FALSE                 | user processes               |
|                                      |                                   | query_rewrite_enabled             | TRUE             | TRUE       | FALSE    | IMMEDIATE      | TRUE                  | allow rewrite of queries     |
|                                      |                                   | query_rewrite_integrity           | enforced         | TRUE       | FALSE    | IMMEDIATE      | TRUE                  | perform rewrite using        |
| スタンス名                                | 020日付                             | rdbms_server_dn                   |                  | TRUE       | FALSE    | FALSE          | FALSE                 | RDBMSsDistinguishedName,     |
| TDB                                  | 2012-07-01 🔺                      | read_only_open_delayed            | FALSE            | TRUE       | FALSE    | FALSE          | FALSE                 | if TRUE delay opening of     |
|                                      | 2012-07-02                        | recovery_parallelism              | 0                | TRUE       | FALSE    | FALSE          | FALSE                 | number of server processes   |
|                                      | 2012-07-03                        | recyclebin                        | on               | TRUE       | FALSE    | DEFERRED       | TRUE                  | recyclebin processing        |
|                                      | 2012-07-04                        | redo_transport_user               |                  | TRUE       | FALSE    | IMMEDIATE      | FALSE                 | Data Guard transport user    |
| 144 2012 07 07                       |                                   | remote_dependencies_mode          | TIMESTAMP        | TRUE       | FALSE    | IMMEDIATE      | TRUE                  | remote-procedure-call        |
| 98 2012-07-01                        | ▼ 00:00 ▼                         | remote listener                   |                  | TRUE       | FALSE    | IMMEDIATE      | FALSE                 | remote listener              |
| 了 2012-07-01                         | ▼ 23:59 🚦                         |                                   | EXCLUSIVE        | FALSE      | FALSE    | FALSE          | FALSE                 | password file usage          |
| 区間検索                                 |                                   | remote_os_authent                 | FALSE            | TRUE       | FALSE    | FALSE          | FALSE                 | allow non-secure remote      |
| きトレンド                                | に開く                               | remote_os_roles                   | FALSE            | TRUE       | FALSE    | FALSE          | FALSE                 | allow non-secure remote      |
|                                      |                                   | replication dependency tracking   | TRUE             | TRUE       | FALSE    | FALSE          | FALSE                 | tracking dependency for      |
| 較分析                                  | ΞΞ                                | resource limit                    | TRUE             | FALSE      | FALSE    | IMMEDIATE      | FALSE                 | master switch for resource   |
|                                      | 間に                                | resource manager cou allocation   | 24               | TDUE       | EALSE    | IMMEDIATE      | EALSE                 | Resource Manager CPU         |

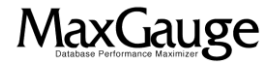

## 活用TIPs:DB接続数の推移を把握する(3/8)

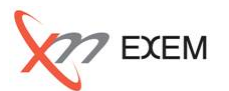

「性能トレンド」タブで、性能トレンドの指標名をダブルクリックして、「指標選択」画面を開きます。「性能指標」の「logons current」を選択し、「OK」を押します。

|                                                               | racle               | _            |                 |                |           |              |         | _                   |             |                  |                |                   | -         |                  | + ×            |
|---------------------------------------------------------------|---------------------|--------------|-----------------|----------------|-----------|--------------|---------|---------------------|-------------|------------------|----------------|-------------------|-----------|------------------|----------------|
| Distabase Perfor                                              | mance Maximizer     |              |                 |                |           |              |         |                     | ワマイル(E)     | ツール(工            | ) オブション        | ( <u>0</u> ) ウィンド |           | の非表示(N)          | ヘルプ <b>(H)</b> |
| L) TESTDB 07-01                                               | 1                   |              |                 |                |           |              |         |                     |             |                  |                |                   |           |                  | - 5 ×          |
| ТЕЯТОВ                                                        | ■ 性能トレンド            | ■ トップ5       | sql 🔳 h         | ップセッショ         | ン 国       | 指標り          | zh 🔳    | SQLリスト              | 🔳 tvi       | ション・リスト          | ■ パラメー!        | タ 🔳 チェンジ          | ア・バラメー    | ター 🔳 厚           | 転規ドインドウ        |
| ■ 1 インスタンス                                                    | CPU アクテ             | づ 論理読        | 取 物理読           | 取 SQL          | REDO      | <b>)</b> 5%5 | ۶ D.»   | גיער ל              | キャン 索       | 引スキャン            | L/C 総合         | 待機                | 00:00:0   | ю <del>н</del> н | <u>а в и</u> ≜ |
| 指標選択                                                          | 15 -<br>10 -<br>5 - | . And Ma     | himmen          |                |           |              |         | New Annaly          |             | Anderen          | h has which he | han lakketa       | kl Milan  | CPU              |                |
| 性能指標 待機指標 比率指標                                                | 00:00:00<br>性能指標 1  | 守機指標         | 指標リスト           | 比率指标           | 票 O:      | S指標          | ロック・    | שם – שש             | ゥ・リスト       | PQ'VU-           |                |                   |           | 23:59:00         | <u>a</u>       |
| □ leaf node splits                                            | 400,000             |              | I.              |                |           | h            |         |                     |             |                  |                |                   |           | (a) sess         | ion logical    |
| □ lob reads                                                   | 200,000 -           |              | - <b>A</b> L.   |                |           |              |         |                     | d.d         |                  |                |                   |           | read             | ls             |
| LOB table id lookup cache misses                              | 100,000 -           | MA           | hhull With show | youtrudown     | +-        | الليعيبين    | working | الدراس ورود والمراط | where he    | Nu.              |                |                   |           | 2                |                |
| □ lob writes unaligned                                        | 20.000 -            | 1            |                 |                |           |              |         |                     |             |                  |                |                   |           |                  |                |
| local undo segment hints helped                               | 15,000 -            | 1            | Γ.              |                |           |              |         | 1                   |             |                  |                | at at at          |           | 💓 pnys           | sical reads    |
| local undo segment hints were stale                           | 10,000 -            |              |                 | տուսերի        | atalılılı | handadi      | lu bhia | dindedali           | նատանե      | n ti dhille bidh |                |                   | luit tuit |                  |                |
| lock waiting sessions                                         | 0_1000              | UNUUN ANU    | UTANY DAY COUNT | NUUHAAN A      | WINDUU    |              | MMMAIII | WINNING             | uu Millinii | INTRA LA DAVID   | WICHYIWIYYU    | MMUWIYIU/MUWI     | WINDUM    |                  |                |
| ✓ logons current                                              | 3,000 -             | M            | Lumbel          |                |           |              |         |                     |             |                  |                |                   |           | exec             | cute coun!     |
|                                                               | 2,000 -             | - M. 1       | ALL AND         |                |           |              |         |                     |             |                  |                |                   |           |                  |                |
| messages received                                             | 1,000-              |              | North           | and the second | an sha    | hanne        | men     |                     | manular     | N                | I              |                   | A. A      |                  |                |
| messages sent                                                 | c 000               |              |                 |                |           |              |         |                     |             |                  |                |                   |           | <b>•</b>         |                |
| in active SCN optimization applied to CR                      | 4 000 -             |              |                 |                |           |              |         |                     |             |                  |                |                   |           | (e) redo         | entries        |
| Misses for writing mapping     pative back arithmetic evenute | 2,000-1             | 1.01         | distant.        |                |           |              |         |                     | 1           |                  |                |                   | 1         |                  |                |
| native hash arithmetic fail                                   | 0                   | <u>)</u> """ |                 | www.daa.       |           |              |         |                     | huma        | -                |                | unter al c        | n M       | _                |                |
| □ no buffer to keep pinned count                              | +7052-52            | 7047         |                 |                |           |              |         |                     |             |                  |                | l.                | 7 バッカガ    | についド・セッジ         | ミノコンが余久        |
| no work - consistent read gets                                |                     |              | leer            |                | -         | Peade        | Deade   | Block Ex            | vecutions   | Hard Darse       | Total Parse    | Open Cursor       |           | Jodo Llod        |                |
| number of map misses                                          | Program             | Module N     | Name SPID       | SID            | Serial    | /Sec         | /Sec    | Changes             | /Sec        | Count/Sec        | Count/Sec      | Current           | Blocks Re | ecords Segm      | ent T          |
| number of map operations                                      | oracle@m            | S            | YS 28766        | 3010           | 48        | 0            | 0       | 0                   | 0           | 0                | 0              | 11                | 0         | 0                | 0              |
| □ Number of read IOs issued                                   | JDBC Thin JI        | DBC T M      | D 9913          | 3012           | 34        | 0            | 0       | 0                   | 0           | 0                | 0              | 4                 | 0         | 0                | 0              |
| opened cursors cumulative                                     | JDBC Thin JI        | DBC T M      | D 28840         | 3030           | 39        | 0            | 0       | 0                   | 0           | 0                | 0              | 6                 | 0         | 0                | 0              |
| OK Cancel ユーザー定義                                              | JUBC Thin JI        | DBC T M      | D  13515        | 3041           | 25        | 0            | 0       | 0                   | 0           | 0                | 0              | 6                 | 0         | 0                | 0              |
|                                                               | STDB                |              |                 |                |           |              |         |                     |             |                  |                |                   |           |                  |                |

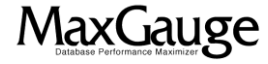

## 活用TIPs:DB接続数の推移を把握する(4/8)

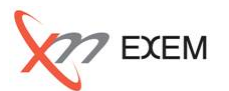

MaxGauge

### ー日分の接続数の推移グラフを確認します。指標マークをンクリックし、1分単位の接続数の数 値を合わせて確認します。

|                                           | yrmance Maximizer ファイル(E) ツール(D) オブション(Q) ウィンドウ ツリーの非表示(N) ヘルブ(E)                                                                                                    | Ð                  |
|-------------------------------------------|----------------------------------------------------------------------------------------------------|--------------------|
| 🔟 (L) TESTDB 07-01 📓 (L) 長期トレンド           | [TESTDB]                                                                                                    | ×                  |
| TESTDB                                    | ■ 性能トレンド 圓 トップSQL 目 トップセッション 目 指標リスト 国 SQLリスト 国 セッション・リスト 回 パラメータ ■ チェンジ・パラメーター 図 ■ 新規ウィンド マロン マトニューズ 冷漠活動 物理活動 con concent and concent and conc      | <i>t</i>           |
| ■1 <u>1177877</u>                         | CPU アリティア 調理認知化 1972記知化 SQL REDU フック・ロック フル・スキャク L/L 総合1号機 00:00:00                                                                                                    |                    |
|                                           |                                                                                                    | 1分単位の接続数           |
|                                           | 00:00:00         23:59:00           性能指標         待機指標         指標リスト         比率指標         05指標         ロック・ツリー         ロック・リスト         PQツリー         Q           400,000 つ         0000 つ         00000 つ         0000 つ         00000 つ         000000 つ         000000 つ         000000000000000000000000000000000000                                                                                                    |                    |
|                                           | 300,000 -<br>200,000 -<br>100,000 -                                                                                                    | Llogons current 81 |
|                                           | 340-                                                                                                    | Time A TESTDB      |
|                                           |                                                                                                    | 14:48 304          |
| □クの格納先<br>□ C:¥Maxgauge¥Data¥TestDB¥20120 | 300                                                                                                    | 14:49 301          |
| · · · · · · · · · · · · · · · · · · ·     | 3,000 - O execute count                                                                                                    | 14:50 301          |
|                                           | 1,000-                                                                                                    | 14:51 304          |
| インスタンス名 ログの日付                             | the man and the second of the second of the | 14:52 301          |
| TESTDB 2012-07-01                         | 6,000 - 4,000 -                                                                                                    | 14:53 301          |
| 2012-07-02                                | 2,000 - Although the                                                                                                    | 14:54 300          |
| 2012-07-04                                |                                                                                                    | 14:56 304          |
| 開始 2012-07-01 ▼ 00:00 ↓                   | セッション プロセス ビ バックグラウンド・セッション除外                                                                                                    | 14:57 307          |
| 終了 2012-07-01 🔽 23:59 😫                   | Program Module User Name SPID SID Serial Leads PReads Block Executions Hard Parse Total Parse Open Cursor Undo Undo Undo V                                                                                                    | 14:58 304          |
| ■ 区間検索                                    | oracle@m SYS 28766 3010 48 0 0 0 0 0 0 0 11 0 0 0                                                                                                    | 14:59 304          |
| 性能トレンド 🔝 開く                               | JDBC Thin JDBC T MD 9913 3012 34 0 0 0 0 0 0 0 4 0 0 0                                                                                                    | 15:00 307          |
| 比較分析 🕀 🖃                                  | JDBC Thin JDBC T MD 12515 3041 25 0 0 0 0 0 0 0 0 0 0 0 0 0 0 0 0                                                                                                    | 15:01 304          |
| 開全                                        | IDBC Thin IDBC T MD 10212 3119 22 0 0 0 0 0 0 0 6 0 0 0                                                                                                    | 15:02 304          |
|                                           |                                                                                                    | 15:03 307          |
| 性能トレンド (L) 20120701_                      | TESTDB                                                                                                    | 15:04 304          |
|                                           |                                                                                                    | 15:05 204 🔻        |

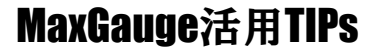

## 活用TIPs:DB接続数の推移を把握する(5/8)

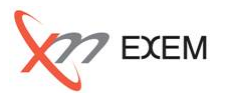

## Performance Analyzerから、分析対象の「インスタンス名」を選択し、右クリックメニューで「長期トレンド」の詳細画面を開きます。

| MaxGauge for O                                                   | racle                                          |                   |                        |                      |                        |                          |                      |                     |                         |                          |                        |                  | Į               |                        | X     |
|------------------------------------------------------------------|------------------------------------------------|-------------------|------------------------|----------------------|------------------------|--------------------------|----------------------|---------------------|-------------------------|--------------------------|------------------------|------------------|-----------------|------------------------|-------|
| Detabase Perform                                                 | mance Maximizer                                |                   |                        |                      |                        |                          |                      | ファイル(E              | ) ツール(                  | D) オプショ:                 | ン(0) ウイン               | ドウ ツ             | ノーの非語           | 表示(N) へル               | レプ(出) |
| 🖬 (L) TESTDB 07-01 📓 (L) 長期トレンド [TESTDB]                         |                                                |                   |                        |                      |                        |                          |                      |                     |                         |                          |                        |                  |                 | -                      | đΧ    |
| TESTDB                                                           | ■ 性能トレンド ■ ト                                   | ップSQL 🔳 ト         | ップセッシ                  | a) 🗉                 | 指標リス                   | F 🔳 S                    | QLIJスŀ               | • 🔳 tyj             | ション・リスト                 | ◎ パラメーク                  | R 🔳 FIN                | ジ・パラメー           | - <u>y</u>      | A <u>新</u> 規ウィ         | ンドウ   |
| 団・102.4 長期トレンド<br>テーフルスペース<br>マルチ比較<br>今で大割IFA                   | 15 -<br>10 -<br>5 -                            | Milwimpap         |                        |                      |                        |                          |                      |                     | Inder werde             |                          | cardendadada           | ul Malana        | @ ¢             | ïPU                    |       |
| シリーの更新                                                           | 00:00:00                                       | き 指押リスト           | 比率指                    | <b>把</b> \0          | stisi種 )               | וועי-לאים                |                      | wカ・11フト             | POWI-                   |                          |                        |                  | 23:59           | :00                    |       |
|                                                                  | 400,000<br>300,000 -<br>200,000 -<br>100,000 - | Museul Johnson    | ymrhydwyd              |                      | and the second         | مالدوم الوالية           | المرغر ومعرفي        | metholistics        | N                       |                          | ور بد اور معادلین م    | 6                | e ()            | ession logical<br>eads |       |
|                                                                  | 340 -<br>320 -<br>300                          | damente describer | agenter fred an energy |                      | 1. water to the second | ومعارمته والمحجوم عطامهم | harden and a second  |                     |                         | ,                        |                        |                  | (i)             | ogons current          |       |
| ログの格納先 (●) ●<br>■ C:#Maxgauge¥Data¥TestDB¥20120                  | 3,000 -<br>2,000 -<br>1,000 -                  | VM problem        | Jun Malan              | محبامير سمجا         | mullin                 |                          | مرمي<br>موالي مواليم | mandala             | ۹                       |                          |                        |                  | @ e             | execute count          |       |
| インスタンス名 ログの日付<br>TESTDB 2012-07-01 ▲<br>2012-07-02<br>2012-07-03 | 6,000 -<br>4,000 -<br>2,000 -<br>0             | 40.40 million     |                        |                      |                        |                          |                      | Lunin               | -                       |                          | dut                    | - M              | (e) r           | edo entries            |       |
| 2012-07-04                                                       | セッション プロセス                                     |                   |                        |                      |                        |                          |                      |                     |                         |                          |                        | バックグき            | ラウンド・           | セッション除外                |       |
| 開始 2012-07-01 ▼ 00:00 1                                          | Program Module                                 | User SPID         | SID                    | Serial <sup>LI</sup> | Reads PR               | Reads B                  | Block<br>anges       | Executions<br>/ Sec | Hard Parse<br>Count/Sec | Total Parse<br>Count/Sec | Open Cursor<br>Current | Undo<br>Blocks R | Undo<br>Records | Undo v<br>Seament      | •     |
| 終了 2012-07-01 🔽 23:59 📑                                          | JDBC Thin JDBC T                               | MD 1021           | 2 3119                 | 22                   | 0                      | 0                        | 0                    | 0                   | 0                       | 0                        | 6                      | 0                | 0               | 0                      |       |
| 区間検索                                                             | oracle@m                                       | SYS 3010          | l 3120                 | 30                   | 0                      | 0                        | 0                    | 0                   | 0                       | 0                        | 0                      | 0                | 0               |                        |       |
|                                                                  | JDBC Thin JDBC T                               | MD 2892           | 3125                   | 2680                 | 0                      | 0                        | 0                    | 0                   | 0                       | 0                        | 6                      | 0                | 0               | 0                      |       |
| 比較分析 + -<br>開《                                                   | JDBC Thin JDBC T                               | MD 1354           | 7 3167                 | 42                   | 0                      | 0                        | 0                    | 0                   | 0                       | 0                        | 6                      | 0                | 0               | 0                      | •     |
| 能トレンド (L) 20120701_TE                                            | STDB                                           |                   |                        |                      |                        |                          |                      |                     |                         |                          |                        |                  |                 |                        |       |

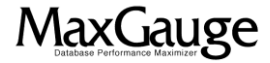

## 活用TIPs:DB接続数の推移を把握する(6/8)

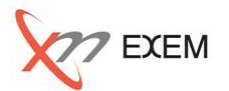

# 長期トレンドの詳細画面で、分析対象の期間(「開始」と「終了」)と、「時間帯」を指定して「OK」を押します。

| MaxGauge for (                                                                                                    | Dracle                                                                                                    |                                                                                                    |  |  |  |  |  |  |  |  |  |  |  |
|----------------------------------------------------------------------------------------------------|----------------------------------------------------------------------------------------------------|----------------------------------------------------------------------------------------------------|--|--|--|--|--|--|--|--|--|--|--|
| Database Per                                                                                                    | formance Maximizer ファイル(E) ツール(T) オプション(Q) ウィンドウ ツリー                                                                                                    | の非表示(1) ヘルブ(1)                                                                                                    |  |  |  |  |  |  |  |  |  |  |  |
| <ul> <li>■ (L) TESTDB 07-01 ■ (L) 長期トレンド [TESTDB]</li> </ul>                                                                                |                                                                                                    |                                                                                                    |  |  |  |  |  |  |  |  |  |  |  |
| <b>TESTDB</b><br>●  ① インスタンス                                                                                                    | ■ 性能トレンド 囲 トップSQL 目 トップセッション 目 指標リスト 国 SQLUスト 国 セッション・リスト 回 パラメータ ■ チェンジ・パラメータ       15-     10-       10-     5-       10-     00:00:00       11-     100-       12-     10-       130,000-     100,000-       100,000-     100,000-       100,000-     100,000-       100,000-     100,000-       100,000-     100,000-                                                                                                    | ~ 風 新規ウインドウ<br>② CPU<br>23:59:00<br>③ session logical<br>reads                                                                              |  |  |  |  |  |  |  |  |  |  |  |
| ログの格納先 ・・・・<br>■ C:¥Maxgauge¥Data¥TestDB¥20120                                                                                              | 340-<br>320-<br>300-<br>2,000-<br>1,000-<br>1 | <ul> <li>logons current</li> <li>execute count</li> </ul>                                                                                   |  |  |  |  |  |  |  |  |  |  |  |
| インスタンス名 ログの日付<br>TESTDB 2012-07-01 ▲<br>2012-07-02<br>2012-07-03<br>2012-07-04 ▼                                                            | 6,000<br>4,000<br>2,000<br>0<br>サマリー間隔 12:00<br>ビッジョン プロセス<br>グレスが集中してい<br>指定する                                                                                                    | る時間帯を                                                                                                    |  |  |  |  |  |  |  |  |  |  |  |
| 1012 07 0€       開始     2012-07-01       終了     2012-07-01       2015     23:59       区間検索       性能トレンド     :       財K       比較分析     (+) ○ | Program         Module         V         OK         Cancel         Parse         Total Parse         Open Cursor         Undo         Undo                                                                                                    | Indo     Undo     V       0     0     0       0     0     0       0     0     0       0     0     0       0     0     0       0     0     0 |  |  |  |  |  |  |  |  |  |  |  |
| 生能トレンド (L) 20120701_                                                                                                    | TESTDB                                                                                                    |                                                                                                    |  |  |  |  |  |  |  |  |  |  |  |

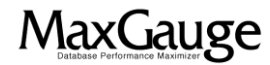

### 活用TIPs:DB接続数の推移を把握する(7/8)

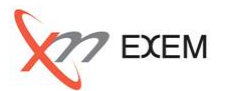

### 表示される長期トレンドの指標名をダブルクリックして、「指標選択」画面を開きます。

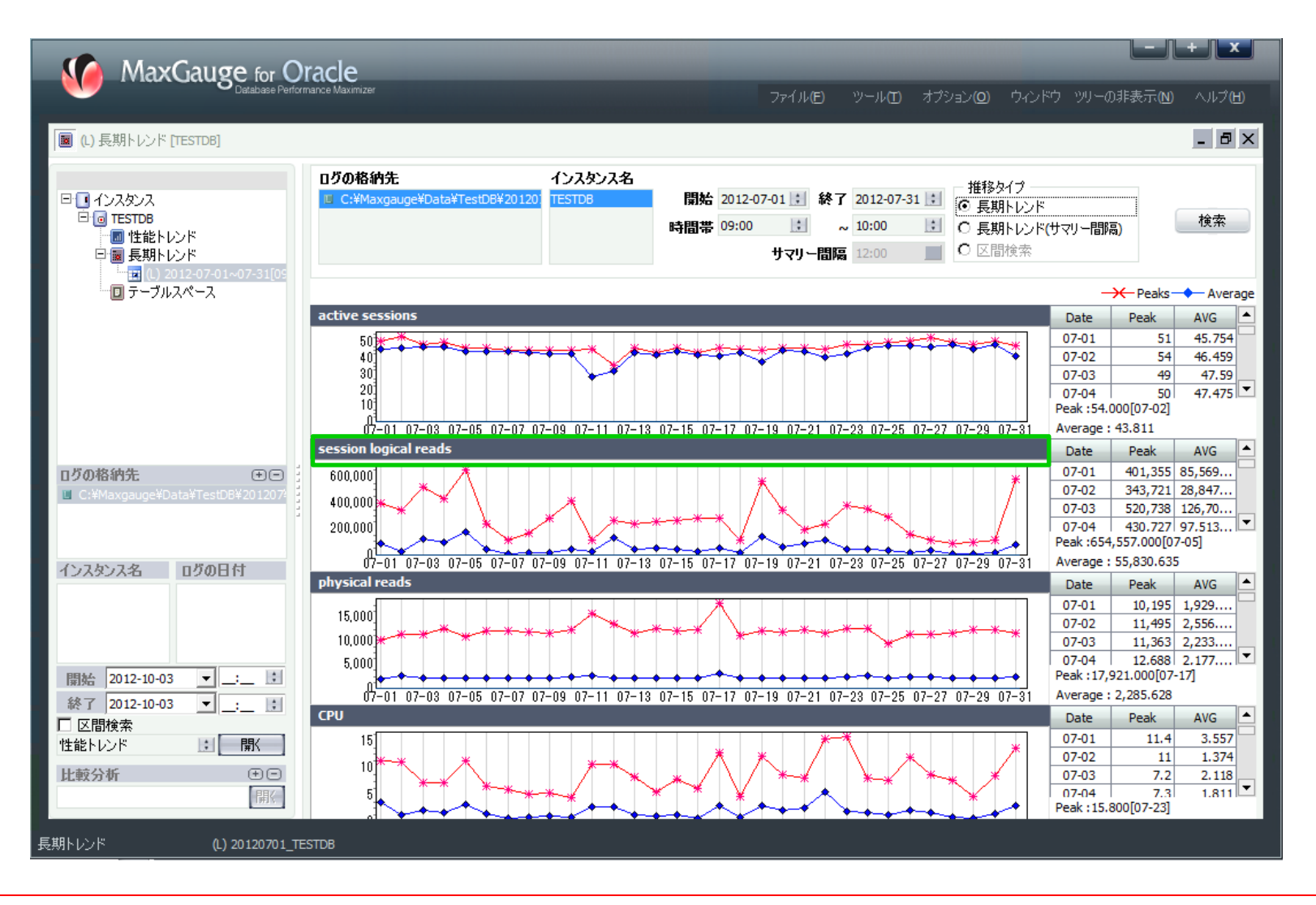

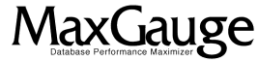

## 活用TIPs:DB接続数の推移を把握する(8/8)

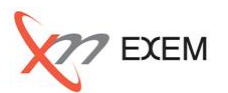

### 「性能指標」の「logons current」を選択し、「OK」を押します。

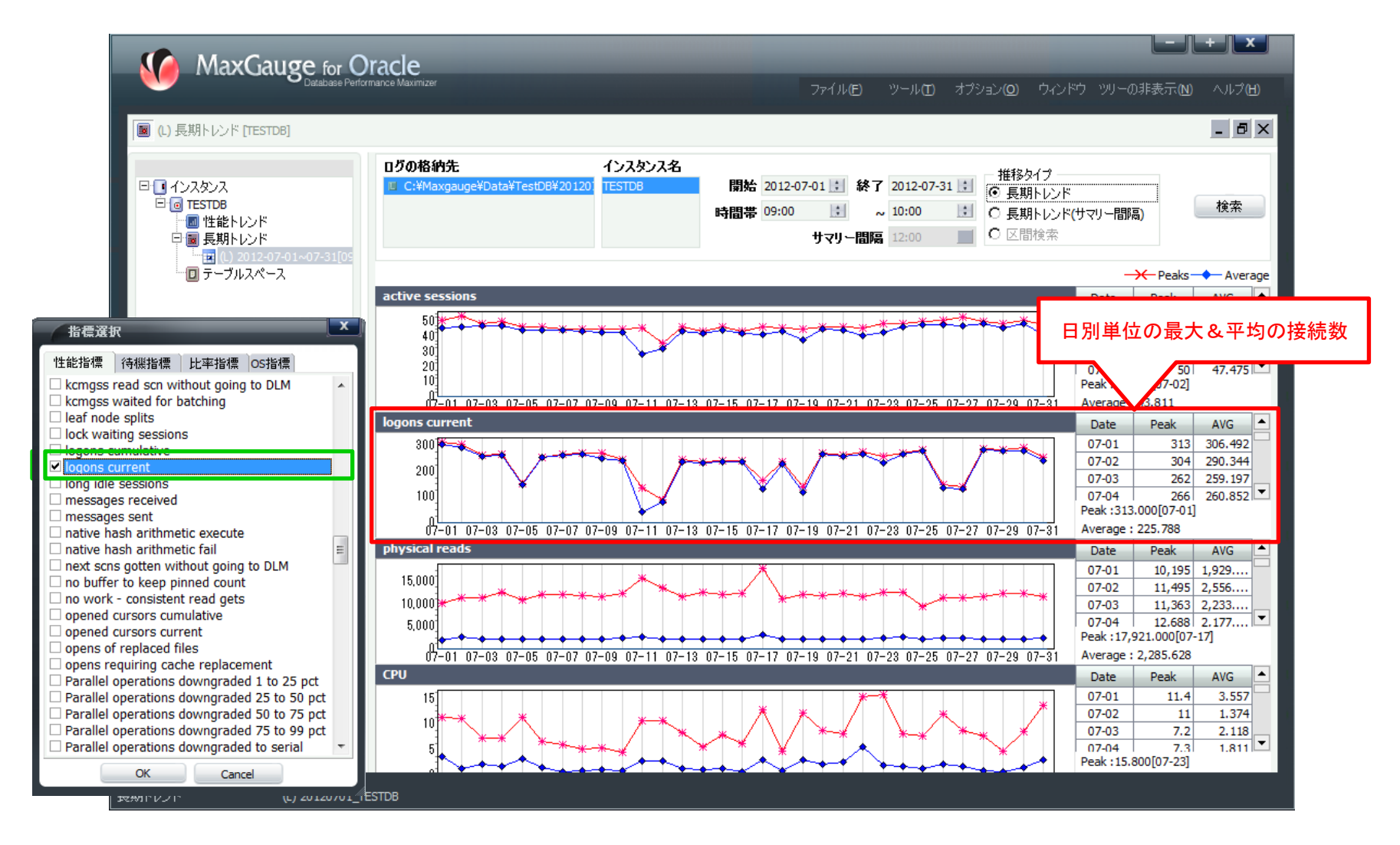

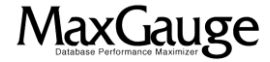

### 活用TIPs:DB接続数の推移を把握する

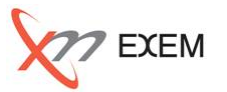

今回のTIPからは、以下の事を確認しました。

- ✓ 同時接続数の最大値
- ✓ DB接続数の推移
- ✓ 日別、月別単位の最大&平均のDB接続数

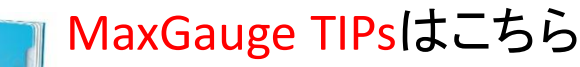

http://www.ex-em.co.jp/exem\_labo/exemlabo\_maxgauge\_tips\_index.html

<お問い合わせ>

日本エクセム株式会社

TEL : 03-4530-9598

e-mail : service@ex-em.co.jp

DATABASE ARTIST GROUP http://www.ex-em.co.jp

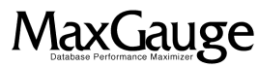